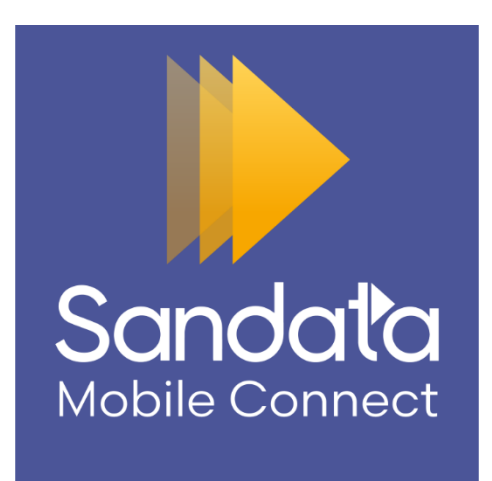

Sandata Mobile Connect App Icon

App must be in use by July 1 and after

Log in. your email account + password

new start: search your client by client EVVID email sunshinellc if you don't have client EVVID

Ebanble Remember ME

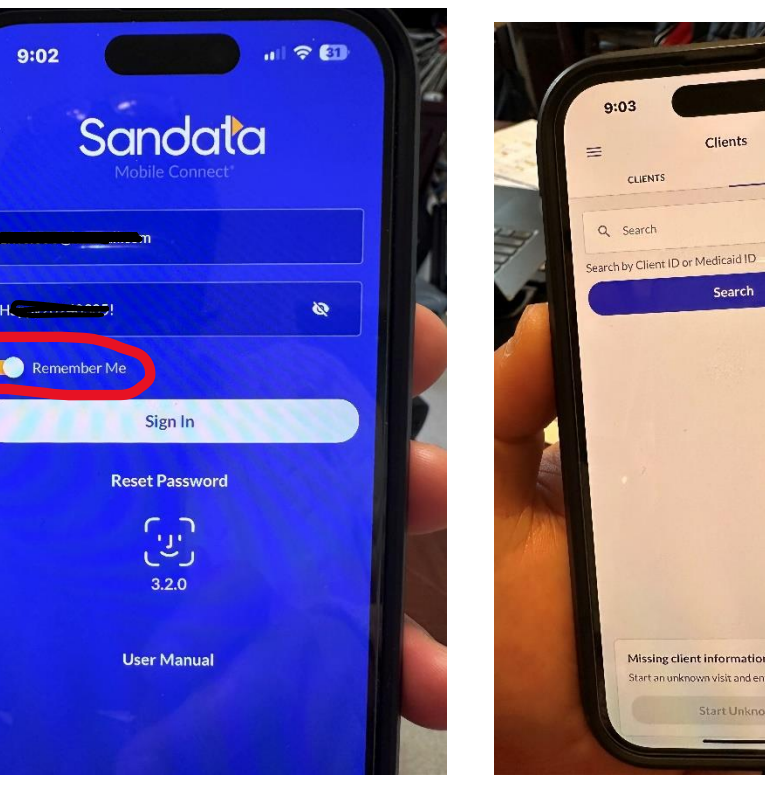

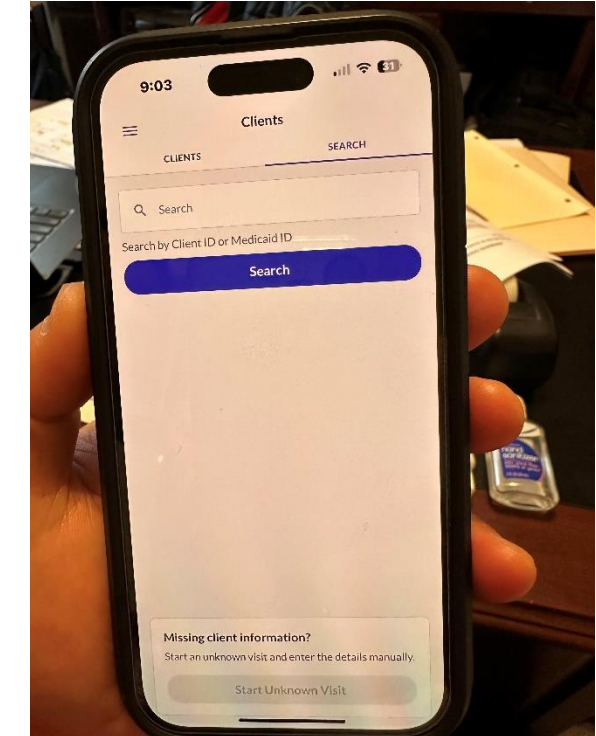

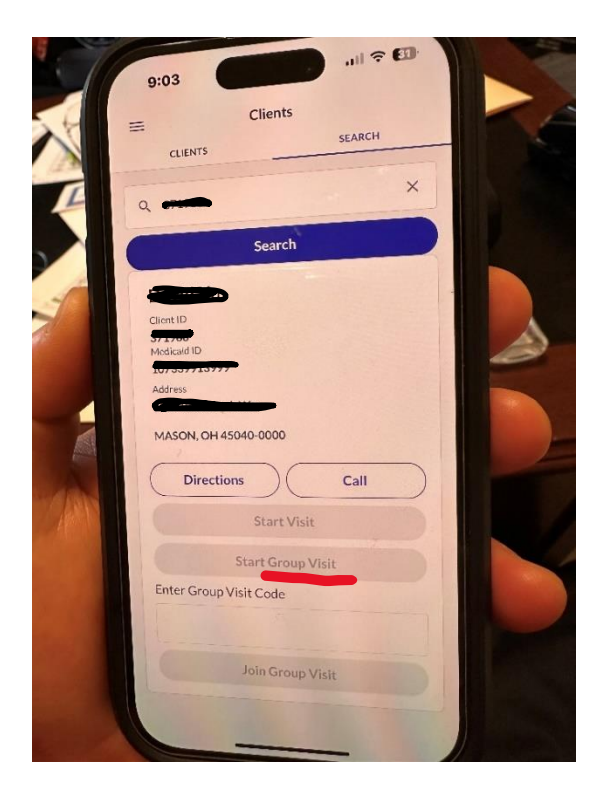

Start visit. Then: Log out.

Log back in after done work: go to left top, click the three lines icon:

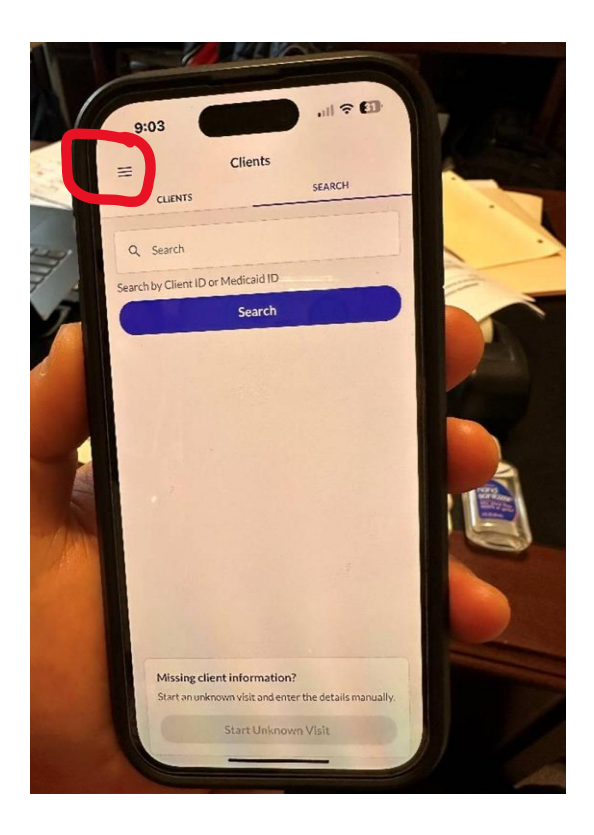

Blue menu screen shows up: Click Visit.

New screen: Show your visit with start time, tap the visit screen:

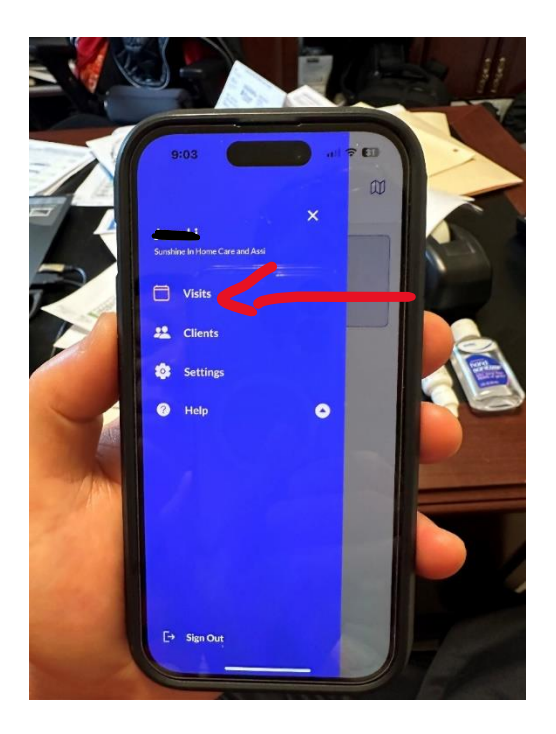

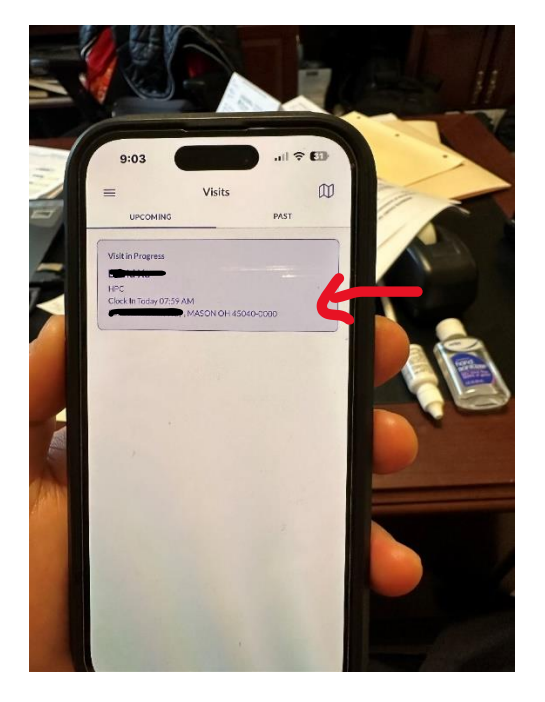

You can see your data and **confirm button**. Write down the log in/log out time. New EVV didn't allow your do screenshot. You can text the time to yourself if you don't have a pen with you.

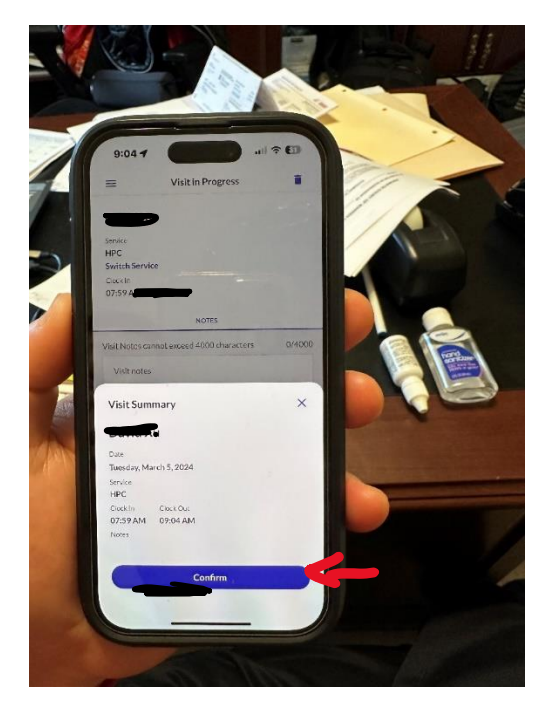